# How to Register

For your PayQuicker Payment Account

### Welcome!

PayQuicker invites you to register for a new payment account using the following link.

#### Click here to create your account.

#### **Customer Support**

Support Hours: 8:00am - 7:00pm ET Mon - Fri

United States, Canada, and Puerto Rico: <u>1 (866)</u> 400 2712

United Kingdom: + 44 12 2445 9238

France: + 33 3 60 85 00 81

Australia: + 61 870 708 064

Mexico: + 52 55 5350 7204

Spain: + 34 8818 00000

Hong Kong: + 852 5808 4046

Italy: + 39 06 94804009

Outside of the United States: 011 (585) 507-4604

Support Email: Send Email

\*Please do not reply to this email. This mailbox is not monitored and you will not receive a response. For assistance, please refer to the Support Contact information above.

<u>Deutsch | English | English (British) | Español (España) | Español (América Latina) |</u> <u>Français | Français (Canada) | Italiano | 日本語 | 한국어 | Português (Brasil) | 中文(简</u>

# Registration Invitation Email

- Open email from <u>no-reply@mypayquicker.com</u>
- Subject line: "An invitation from PayQuicker"
- Click **"Click here to create your account"** link to start registration
- Email contains Customer Support contact information
- View email in alternate languages with footer links

Step 1

#### New User Registration

#### Welcome to PayQuicker!

IMPORTANT INFORMATION ABOUT PROCEDURES FOR OPENING A NEW ACCOUNT: To help the government fight the funding of terrorism and money laundering activities, federal law requires all financial institutions to obtain, verify, and record information that identifies each person who opens a Account. What this means for you: When you open a Account, we will ask for your name, address, date of birth, and other information that will allow us to identify you. We may also ask to see your driver's license or other identifying documents.

| First Name                                                                                                    |                                                                                                    |
|----------------------------------------------------------------------------------------------------|----------------------------------------------------------------------------------------------------|
| Last Name                                                                                                    |                                                                                                    |
| Email Address                                                                                                    | test.email@gmail.com                                                                                                    |
| Presenter                                                                                                    | test.email@gmail.com                                                                                                    |
| Desired User Name                                                                                                    |                                                                                                    |
| Password                                                                                                    | (                                                                                                    |
| Confirm Password                                                                                                    | 6                                                                                                    |
| Password must be a m<br>uppercase letters, num<br>and must include at le<br>A lowercase lett<br>A nuppercase le<br>A non-alphanur | inimum of 8 characters, consisting of lowercase letters,<br>nerals, and/or non-alphanumeric characters (eg. @, #, \$)<br>ast 1 character from each of the following:<br>ter<br>itter<br>neric character ( eg. @, #, \$ ) |

Step 2

## Create New User Account Form

- You must register as an individual for identity verification purposes
- Enter legal First Name and Last Name
  - Must match name on your ID
  - Do not use a company name
  - Company information can be added once registered
- Create a unique Username and Password, do not use existing login credentials
- Email Address and ID are automatically filled

#### Important - You Need to Verify Your Email Address

Notice: For your security, before you can login to your account the email address you registered your account with must be verified.

Please go to your email and open the email from no-reply@mypayquicker.com with the subject line "New Account Creation: Verify Email Address". Follow the instructions in the email to verify your email address.

Step 3

If you do not see the email from no-reply@mypayquicker.com in your inbox, please check your Junk and Spam folders. Gmail, Hotmail and other email providers may send the email to a "Promotions" folder located above your email messages.

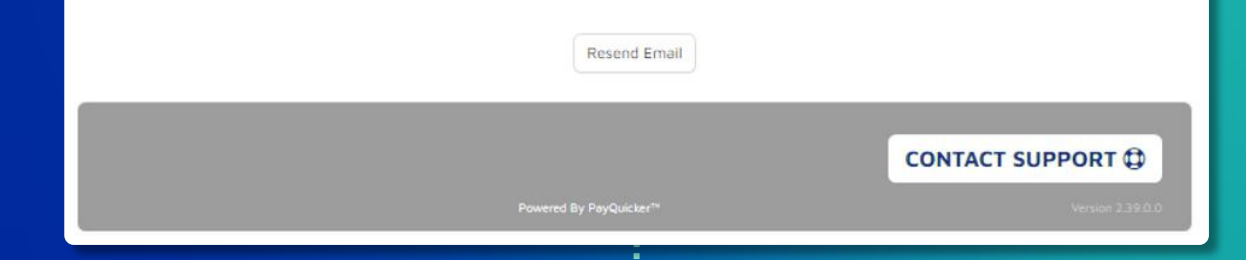

## **PAYQUICKER**

## Hello,

The registration process for (*Mle4321*) will not be complete until you verify your email address.

#### Click here to verify your email address

If you've received this in error or you did not initiate an account registration, you can <u>cancel</u> this process.

## Verify Email Address

- Email address must be verified before completing registration
- Open email from <u>no-reply@mypayquicker.com</u>
  - Subject line: "New Account Creation: Verify Email Address"
- Click **Resend Email** button if you do not see the email in your inbox
- Click on Click here to verify your email address link

## Verify Email Address

- Enter Username (or Email Address) and Password
- Click Login button
- Complete registration steps

| MAGERI | User Name or Email Address:<br>Forgot Username?<br>Password:<br>Forgot Password? |  |
|--------|----------------------------------------------------------------------------------|--|
|        | Login<br>Resend Invitation Link?<br>Help   Contact Support                       |  |

| PAYOUCKER | PAY | <b>2</b> UI | <b>CK</b> | ER |
|-----------|-----|-------------|-----------|----|
|-----------|-----|-------------|-----------|----|

| New Use | r Reg | istration |
|---------|-------|-----------|
|---------|-------|-----------|

#### Step 2

| - Profile Information                               | Addresses                                                  |
|-----------------------------------------------------|------------------------------------------------------------|
| Date of Birth                                       | Residential Address                                        |
| Time Zone                                           | Country                                                    |
| Phone Numbers                                       | Address Line 1                                             |
| Users must have at least one phone number on record | Address Line 2                                             |
| Primary Phone                                       | City                                                       |
| Mobile                                              | State •                                                    |
|                                                     | Postal Code                                                |
|                                                     | Mailing Address IMPORTANT! Your Debit Card is mailed here! |
|                                                     | Same As My Residential Address                             |
|                                                     |                                                            |
|                                                     | Next                                                       |
|                                                     |                                                            |
|                                                     |                                                            |
|                                                     |                                                            |
|                                                     |                                                            |

# Profile Information & Addresses Form

- Enter Date of Birth
- Select Time Zone

Step 5

- Enter Phone Number(s)
- Enter Residential Address
- Enter Mailing Address (if different from Residential Address) \*Debit card is mailed to this address
- Identity verification may be required

#### New User Registration

#### Step 3

#### – Terms & Conditions

In order to finalize your enrollment, you must view and consent to each Agreement below prior to opening your Account. Simply click the Agreement to view.

 I agree to PayQuicker's Privacy Policy and the collection, use and disclosure of my personal information

I have read the Electronic Communications Disclosure and Consent to receive electronic communications

 $\hfill\square$  I agree to the latest Terms of Use

I agree to the latest Privacy Policy Addendum

I agree to the latest Cardholder Agreement

Important: Your Company may be paying the cost of some fees listed in this Cardholder Agreement for you. The fees your Company is paying for you will be listed in your Company's Terms and Conditions. Fees

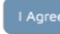

## **Terms and Conditions**

- Click each agreement to view
- Check each box to agree to Terms & Conditions
- Click I Agree button

Step 6

😪 Language 👻

#### Thank You!

Your registration is now complete. You can now login.

Login

CONTACT SUPPORT 🗘

/ersion 2.39.0.

## Hello,

You have successfully verified your email address for your account. Your username is *Mle4321*.

To log into your account, http://yourcompany.mypayquicker.com/.

#### **Customer Support**

Support Hours: 8:00am - 7:00pm ET Mon - Fri

United States, Canada, and Puerto Rico: <u>1 (866)</u> <u>400 2712</u>

United Kingdom: <u>+ 44 12 2445 9238</u>

France: + 33 3 60 85 00 81

Australia: + 61 870 708 064

Mexico: + 52 55 5350 7204

Spain: + 34 8818 00000

Hong Kong: + 852 5808 4046

Italy: + 39 06 94804009

Outside of the United States: 011 (585) 507-4604

Support Email: Send Email

\*Please do not reply to this email. This mailbox is not monitored and you will not receive a response. For assistance, please refer to the Support Contact information above.

<u>Deutsch | English | English (British) | Español (España) | Español (América Latina) |</u> <u>Français | Français (Canada) | Italiano | 日本語 | 한국어 | Português (Brasil) | 中文(简</u>

## Registration Success Email

### • Email contains:

- Link to login to new account
- Customer Support contact information
- Link to communication preferences

## **KYC Identity Verification**

- Canada regulations require identity verification when your account earnings reach \$1000.
- You will be unable to access funds beyond \$1000 until the verification is complete.
- You will receive a notification that KYC is required at a threshold of \$864.
- This could occur on your first payout if it surpasses this threshold.
- All prompts, notifications and help documents will be through your PayQuicker Payment Account.

## Secure Account with Two-Step Verification

Keep your account secure by adding an additional layer of security!

With your first login, you have the option to activate this feature, which requires both a password and a verification code sent via an app or SMS when logging in.

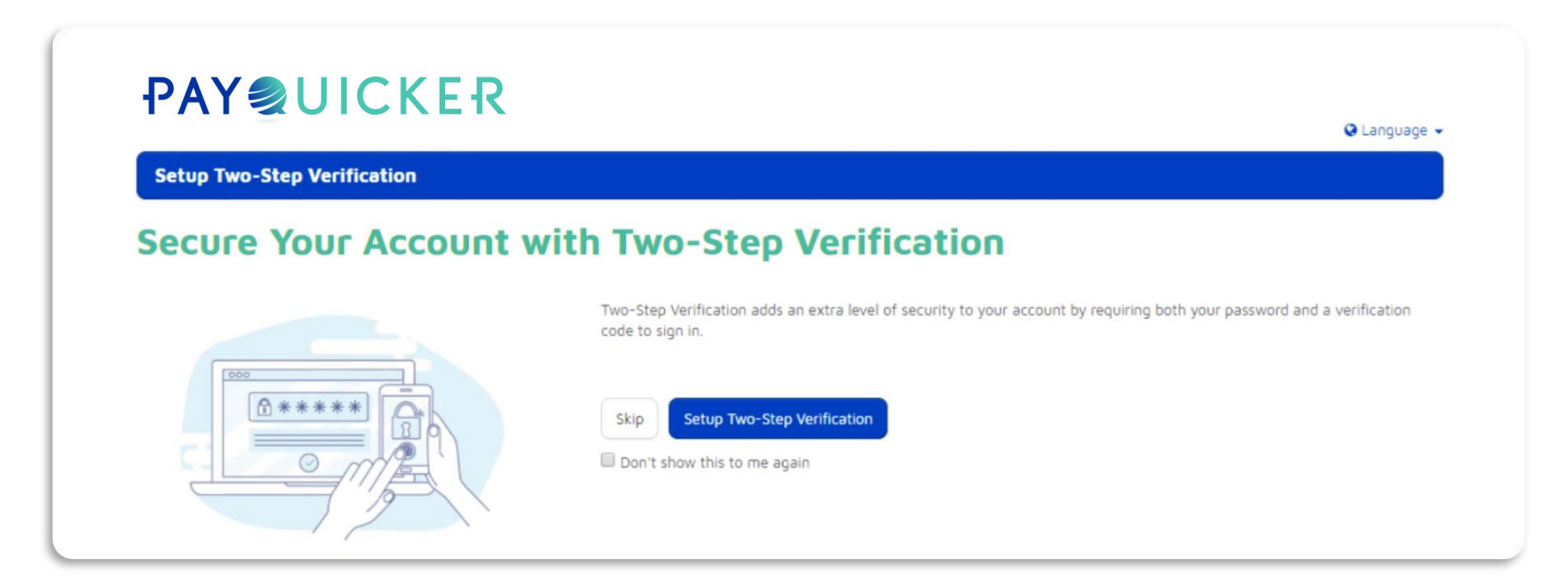

## Steps to Enable Two-Step Verification with App

- 1. Login to payment account
- 2. Click Setup Two-Step Verification button
- 3. Enter mobile phone number and click Continue
- 4. Open text message sent to mobile phone with link to download Authy authentication app
- 5. Click link, install Authy mobile device app, open Authy app on mobile phone
- Enter mobile phone number and email address in Authy app when prompted and click
  OK
- 7. Choose from push notification, phone call, or SMS methods to receive verification code needed to login to payment account
- 8. Click pending "Two-Step Verification Registration" request in Authy app
- 9. Verify information and click **APPROVE**
- 10. Go to payment account and click Continue to my account
- 11. You can also set up Two-Step Verification on your **Desktop** or **Laptop** by going to your account login page at yourcompanyname.mypayquicker.com.

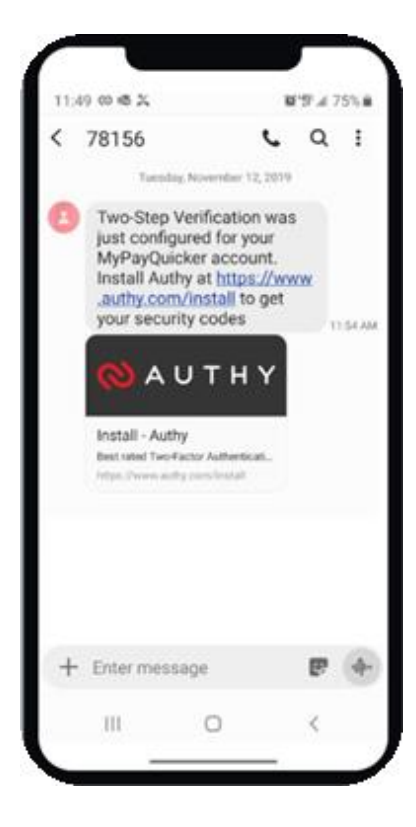

## Steps to Enable Two-Step Verification with SMS

- 1. Login to payment account
- 2. Click Setup Two-Step Verification button
- 3. Enter mobile phone number and click Continue
- 4. Click Use text messaging (SMS) for Authentication or select Use SMS for Authentication from the "Having trouble, or want other options?" drop-down menu
- 5. Open text message sent to mobile phone with security code
- 6. Enter security code in the "Your Security Code" field
- Click Verify button.
  Two-step verification is complete!
- 8. Go to payment account and click Continue to my account

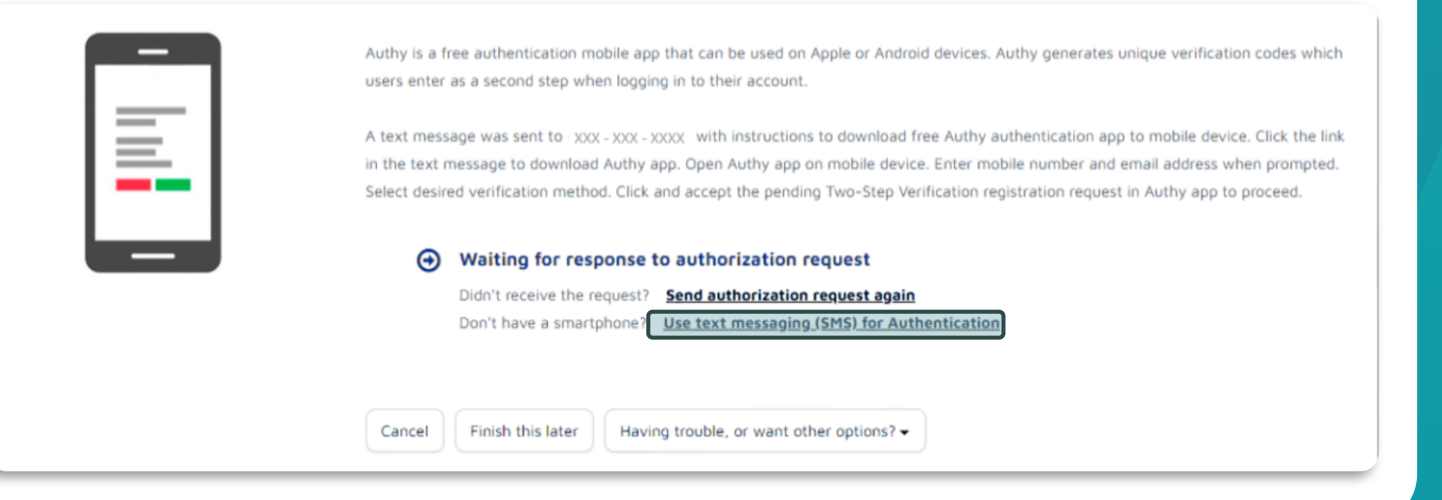

# Your Payment Account & Cards

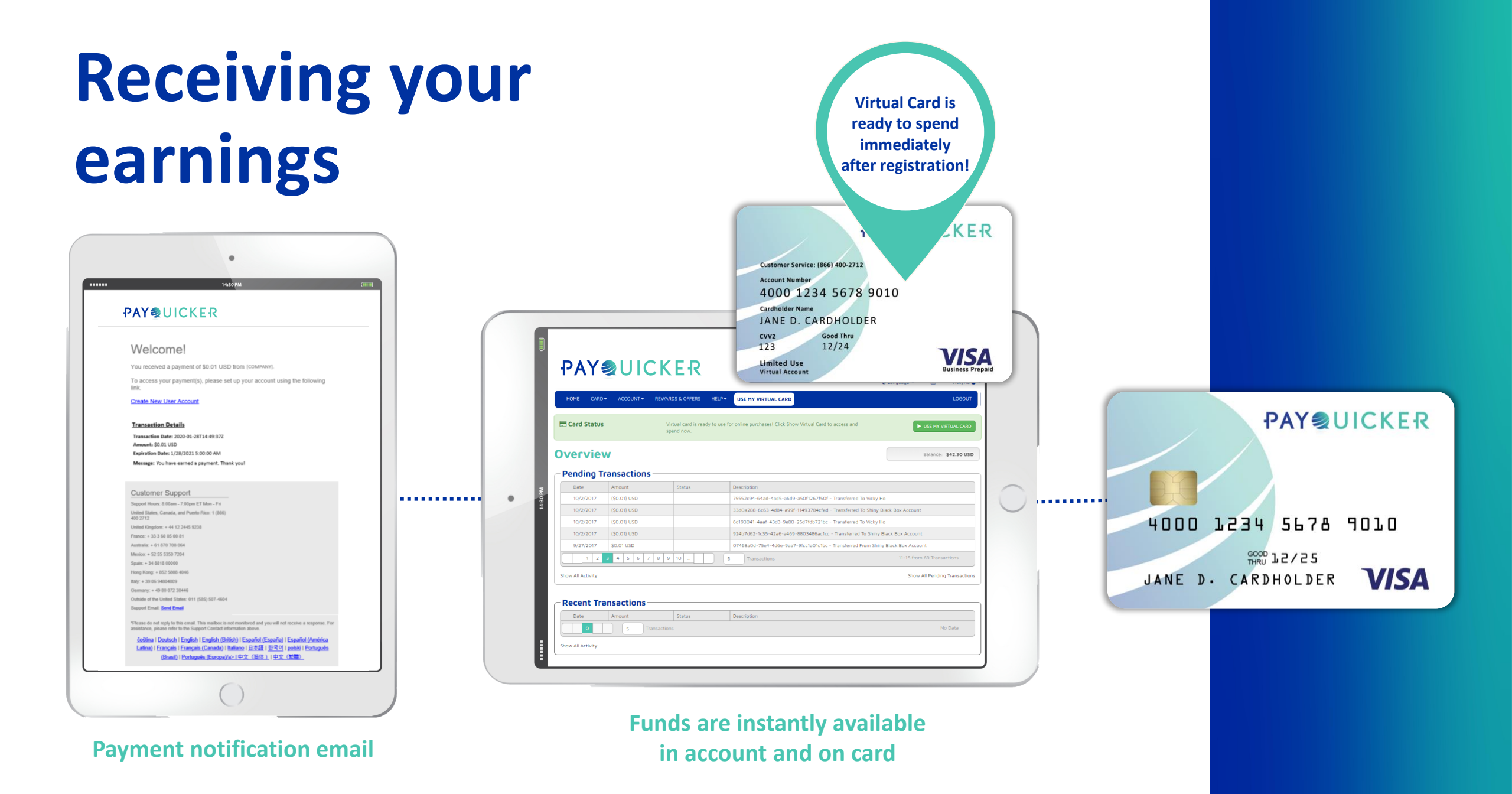

| Over        | view    |              |        |    |                                             | MetaBank USD               | Balance: \$955.59 USD      |
|-------------|---------|--------------|--------|----|---------------------------------------------|----------------------------|----------------------------|
| Pendi       | ing Tra | insactions   |        |    |                                             |                            |                            |
| Date        |         | Amount       | Status | De | escription                                  |                            |                            |
| 10/2/       | /2017   | (\$0.01) USD |        | 75 | 5552c94-64ad-4ad5-a6d9-a50f1267f50f - Trans | sferred To Vicky Ho        |                            |
| 10/2/       | /2017   | (\$0.01) USD |        | 33 | 3d0a288-6c63-4d84-a99f-11493784cfad - Trans | sferred To Shiny Black Box | Account                    |
| 10/2/       | /2017   | (\$0.01) USD |        | 60 | 193041-4aaf-43d3-9e80-25d7fdb721bc - Trans  | sferred To Vicky Ho        |                            |
| 10/2/       | /2017   | (\$0.01) USD |        | 92 | 24b7d62-1c35-42a6-a469-8803486ac1cc - Tran  | sferred To Shiny Black Box | Account                    |
| 9/27/       | /2017   | \$0.01 USD   |        | 0  | 7468a0d-75e4-4d6e-9aa7-9fcc1a01c1bc - Trans | ferred From Shiny Black B  | ox Account                 |
|             | 1 2 3   | 4 5 6 7 8 9  | 10     | 5  | Transactions                                | 11                         | -15 from 69 Transactions   |
| Show All Ac | tivity  |              |        |    |                                             |                            | Show All Donding Transacti |

#### ─ Recent Transactions

|   | Date             | Amount         | Status | Description |         |
|---|------------------|----------------|--------|-------------|---------|
|   | 0                | 5 Transactions |        |             | No Data |
| s | how All Activity |                |        |             |         |

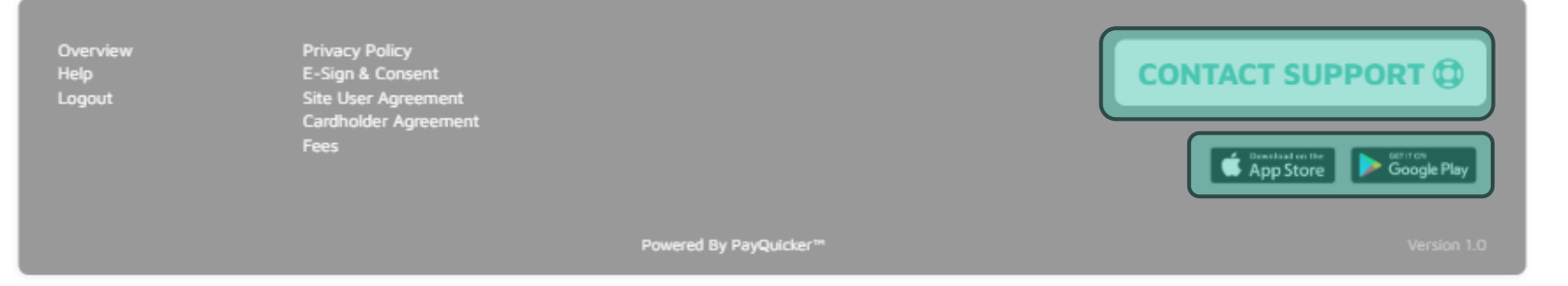

Account Homepage

### **PAY@**UICKER

|                                |                           |                                      | 🔇 Langua   | ge 🕶 🖂 🧕 🤦                                     |
|--------------------------------|---------------------------|--------------------------------------|------------|------------------------------------------------|
| HOME CARD▼ ACCOUNT▼ REWAI      | RDS & OFFERS HELP - USE N | MY VIRTUAL CARD                      |            | Logout                                         |
| dit Profile ①                  |                           | MetaBank USD                         | Balance: S | Change Password<br>Account Settings            |
| Account Information            |                           | Addresses                            |            | Security Settings<br>Change Cookie Preferences |
| rofile Information             | Request Name Chan         | Country United St                    | tates      | ~                                              |
| ser Name                       |                           | Residential Address                  |            |                                                |
| rst Name                       |                           | Address Line 1                       |            |                                                |
| ast Name                       |                           | Address Line 2                       |            |                                                |
| usiness Information (Optional) |                           | City                                 |            |                                                |
| usiness Name                   | [                         | State                                |            | *                                              |
| me Zone                        |                           | Postal Code                          |            |                                                |
| me Zone                        |                           | ✓ Mailing Address                    |            |                                                |
| mail Address                   |                           | A IMPORTANT! Your Prepaid Card is ma | iled here! |                                                |
| mail Address                   |                           | Same As My Residential Address       |            |                                                |
| hone Numbers                   |                           |                                      |            |                                                |
| rimary Phone                   |                           | - Security                           |            | Change Password                                |
| lobile 📃 🔹                     |                           |                                      |            | View Security Settings                         |
|                                |                           |                                      |            |                                                |
|                                | Canc                      | el Save Changes                      |            |                                                |
|                                |                           |                                      |            |                                                |

## How to Enter Business Information

- After registration, add Business Name
- Click **Edit Profile** in the dropdown menu next to your name on the top right of the screen
- Enter Business Name in the Business Information section of the Account Information form
- Click Save Changes button

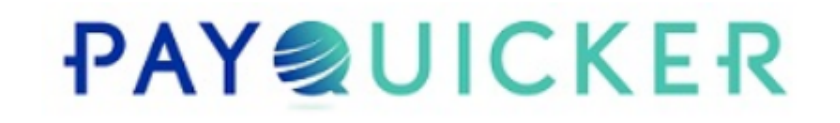

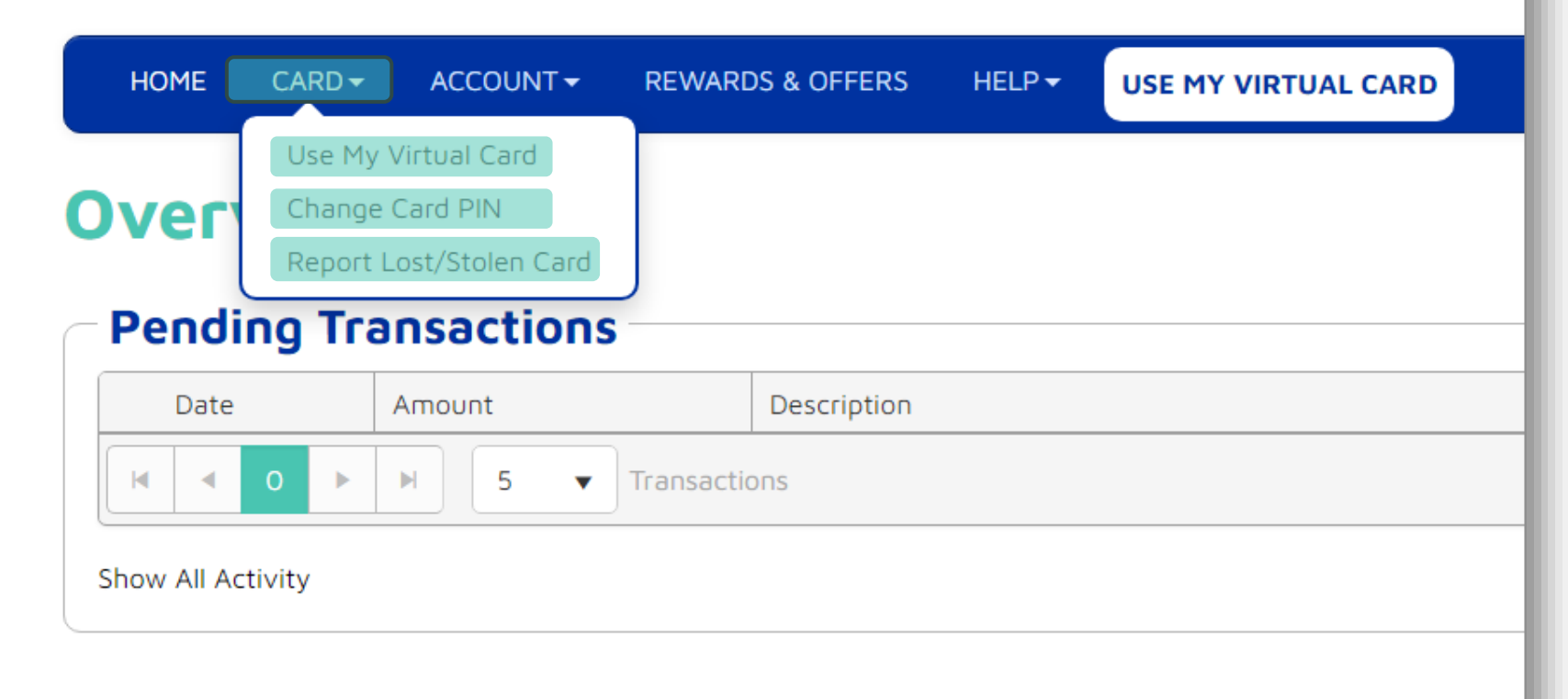

### - Recent Transactions

**Card Tab** 

|  | Date | Amount | Description |
|--|------|--------|-------------|
|  |      |        |             |

## **PAY**

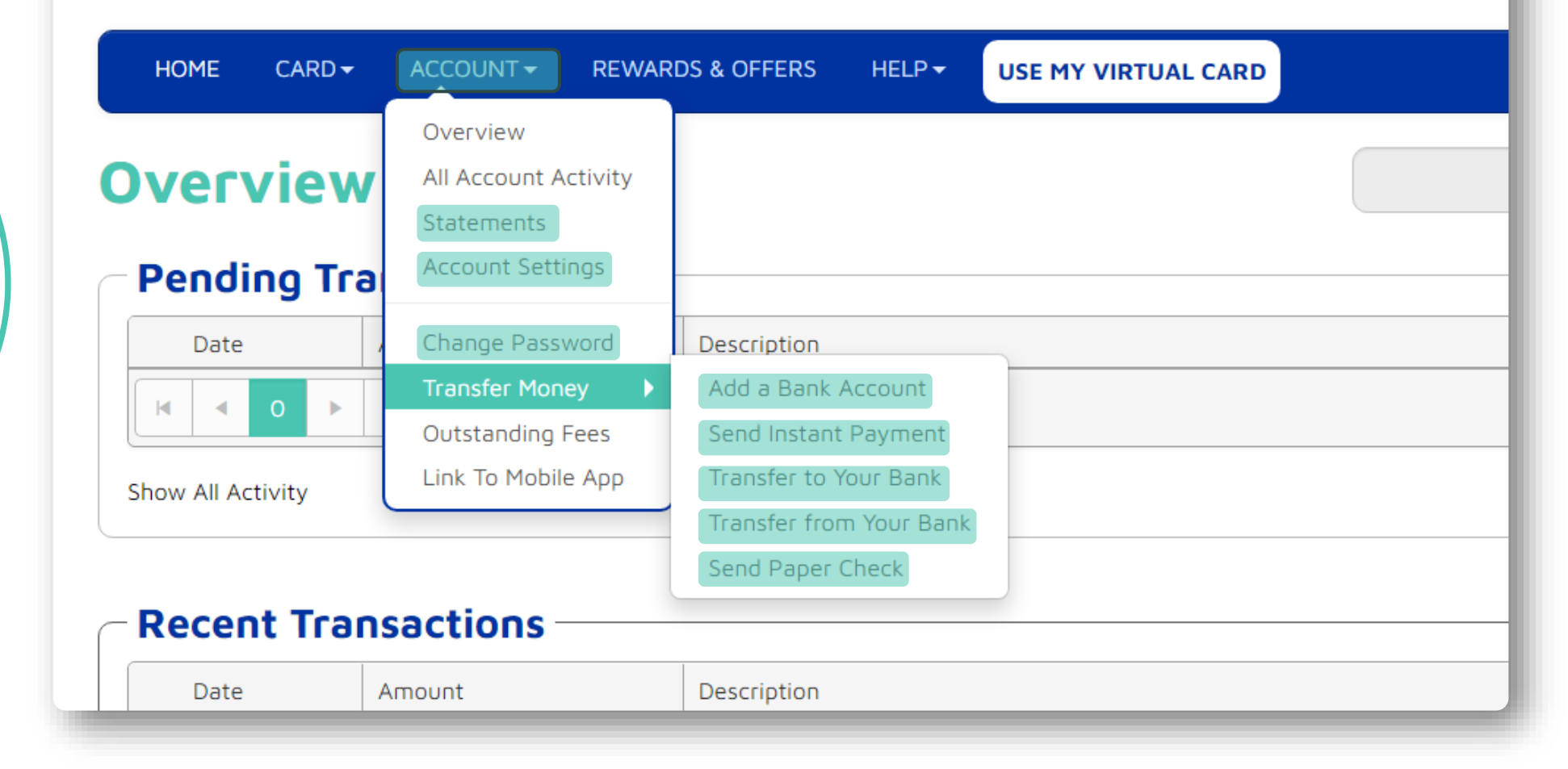

Account Tab

### **Add** a Bank Account

Transfer funds from your PayQuicker account into a personal bank account.

| Destination Currency: | USD                         | 🖋 Change |
|-----------------------|-----------------------------|----------|
| Country               | United States               |          |
| Account Nickname      |                             |          |
| Name on Account       |                             | ~        |
| Bank Name             |                             |          |
| Routing Number        | Example : 012345678         |          |
| Account Number        | Example : 01234567890       |          |
| Bank Account Type     | Choose Bank Account Type    | ~        |
| Bank Account Purpose  | Choose Bank Account Purpose | ~        |
|                       | Cancel Add Bank             |          |

 $\otimes$ 

Add Bank Account

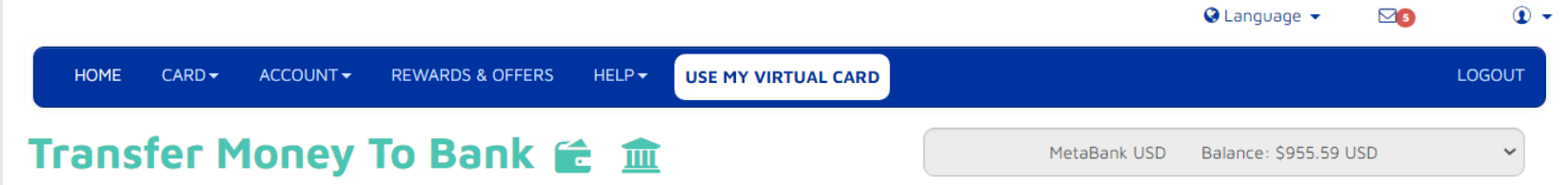

Transfer money from your PayQuicker account to a bank account of your choice. Transfers can take anywhere from 1-5 business days to complete depending on banking holidays.

| From   | MetaBank USD                  |
|--------|-------------------------------|
| То     | ~                             |
|        | Transfer Money to Bank<br>Fee |
|        | Bank Name                     |
|        | Name on Account               |
|        | Country                       |
|        | Manage Bank Accounts          |
| Amount | USD                           |

Transfer

Clear

Transfer Money to Your Bank

#### **PAYQUICKER** ACCOUNT - REWARDS & OFFERS HELP -HOME CARD -USE MY VIRTUAL CARD **Overview** (// MetaBank USD Pending Transact • 0 Date Amount ► N 5 Virtual Card is Ready to Use ₽ Show All Activity PAYQUICKER Customer Service: (866) 400-2712 Account Number 4000 1234 5678 9010 Cardholder Name JANE D. CARDHOLDER Good Thru CVV2 123 12/24 VISA Limited Use Copy Card Number To spend online, enter name as it appears on the card, 16 digit card number, expiration date, and CVV2. Load to mobile wallet for instore purchases. where available. Click here to learn more about mobile wallet availability. amazon

# **Virtual Debit Card**

- Click USE MY VIRTUAL CARD Button
- View 16-digit virtual card number
- Click Copy Card Number for easy online use

# Plastic Card Activation

- Plastic card arrives in 10-14 days
- Card activation instructions
  - Click ACTIVATE PLASTIC CARD button on account homepage once received
- Card use tips
- Support contact information

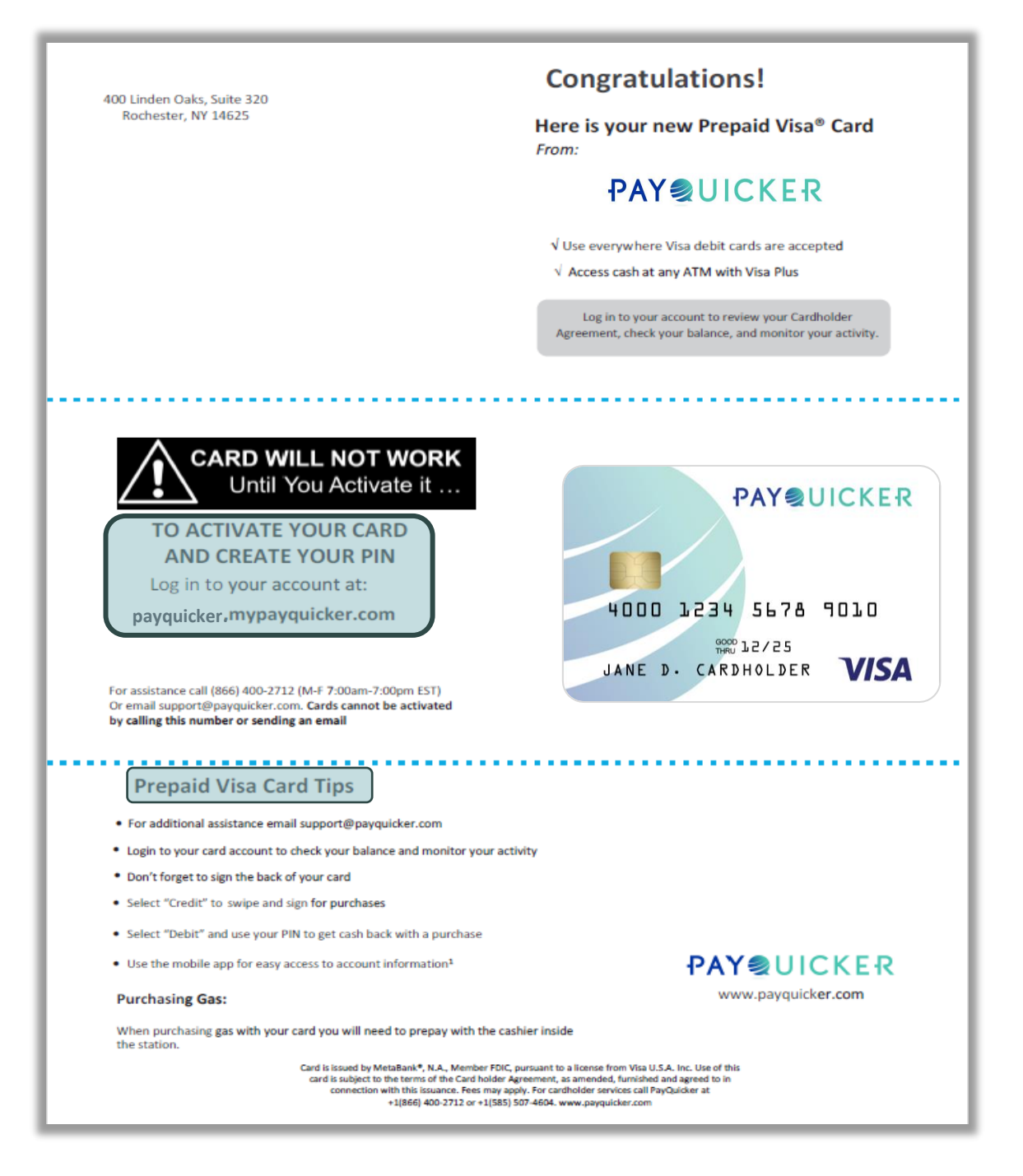

Questions about your PayQuicker Account?

|                                                                    |                                                                                                    | LOGOUT                  |
|--------------------------------------------------------------------|----------------------------------------------------------------------------------------------------|-------------------------|
|                                                                    | RTUAL CARD ORDER MT PLASTIC CARD                                                                               |                         |
| Help Centre 🕿 Frequently Asked                                     | estions MetaBank USD Balance: (\$0.03) USD                                                                     | <b>•</b> 0              |
| Using Your Card                                                    |                                                                                                    |                         |
| Contact Support                                                    | Using Your Cord                                                                                                |                         |
| Frequently Asked Questions                                         |                                                                                                    |                         |
| How do Lactivate my card                                           | ATM Withdrawals                                                                                                |                         |
| Non will Let my card?                                              | Cero rips<br>Virtual Card Access                                                                               |                         |
| How do I check my balance?                                         | Mobile Wallet                                                                                                  |                         |
| Is there an App?                                                   | Daily Limits for Card Usage                                                                                    |                         |
| How do I dispute a transaction?                                    | For Gas Stations                                                                                               |                         |
| How do I change my Password?                                       | With Hotels                                                                                                    | 4                       |
| I forgot my Password, now what?                                    | With Rental Cars                                                                                               |                         |
| I forgot my Username, now what?                                    | Pre-Authorization Holds                                                                                        | Ň                       |
| How do I change my card's PIN?                                     | An and the second second second second second second second second second second second second second second s | Contact Sun             |
| How do I report my card as lost or stolen?                         | Account Activity                                                                                               | contact sop             |
| How do I transfer money to my bank account?                        | Overview                                                                                                    |                         |
| Can I transfer money into my payment account from my bank account? | All Account Activity                                                                                           |                         |
| How do I close my account?                                         | Statements                                                                                                    | Contact Inform          |
| What are the account/card fees?                                    |                                                                                                    |                         |
| How do I view the Cardholder Agreement?                            | Account Management                                                                                             | USA/Canada              |
| How long do bank transfers take?                                   | Account Settings                                                                                               | United Kingdom          |
|                                                                    | Ordering Cards                                                                                                 | France                  |
|                                                                    | Activating a Card                                                                                              |                         |
|                                                                    | Changing a Card's PIN                                                                                          | Australia               |
|                                                                    | Reporting a Card Lost or Stolen                                                                                | Mexico                  |
|                                                                    | Adding a Bank Account                                                                                          | Facility                |
|                                                                    |                                                                                                    | spain                   |
|                                                                    |                                                                                                    | Hong Kong               |
|                                                                    |                                                                                                    | Italy                   |
|                                                                    |                                                                                                    | Company (               |
|                                                                    |                                                                                                    | Germany                 |
|                                                                    |                                                                                                    | Phone - Internationally |
|                                                                    |                                                                                                    | Fax                     |
|                                                                    |                                                                                                    |                         |
|                                                                    |                                                                                                    |                         |

+34 8818 00000 +852 5808 4046 +39 06 94804009 +49 80 072 38446 +1 (585) 507-4604 +1 (585) 445-3488 https://payquicker.com/support/ support@payquicker.com PayQuicker LLC 400 Linden Oaks Suite 320 Rochester, New York 14625 USA

Mailing Address

# Thank You!

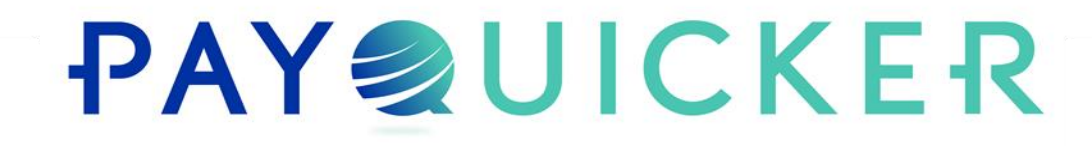